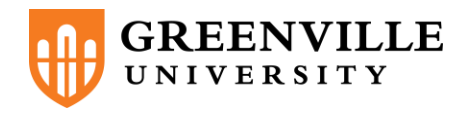

- 1. Go to fa.greenville.edu.
- 2. If you are a first-time user, click "First Time User" in the right-hand box.

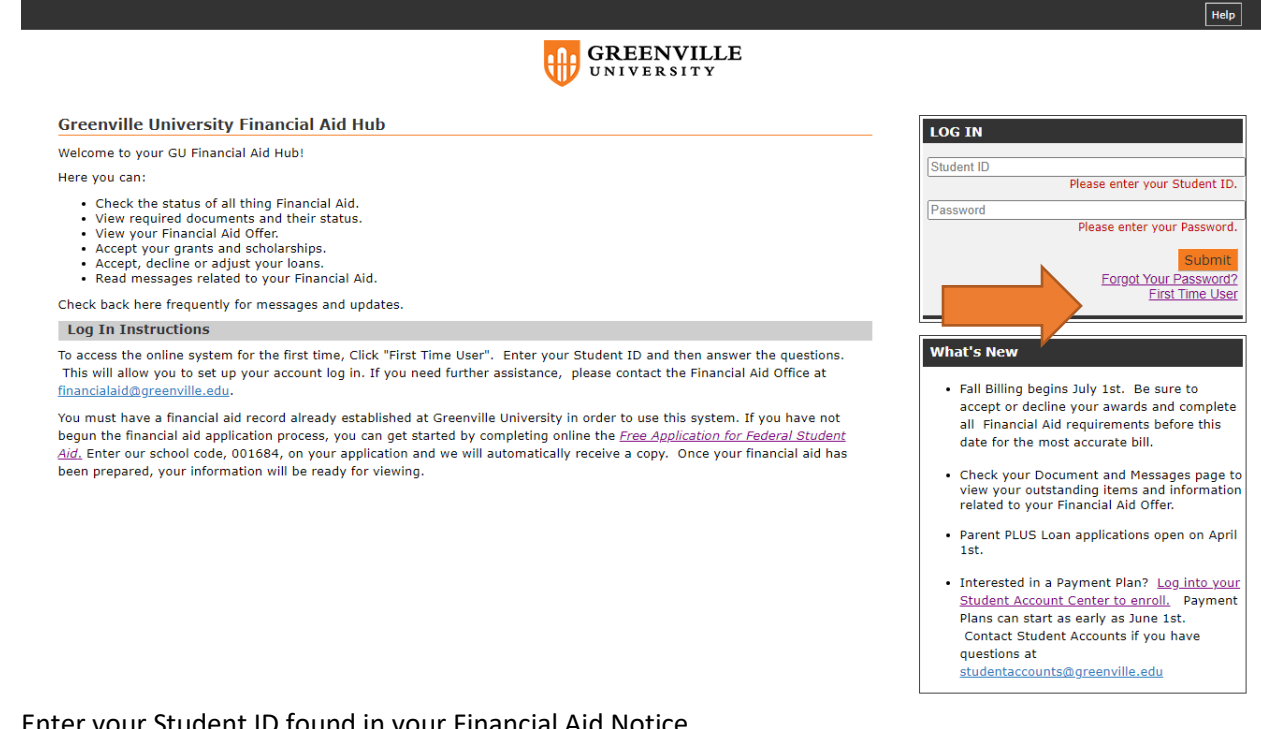

3. Enter your Student ID found in your Financial Aid Notice.

| Activate Your Account     |        |  |
|---------------------------|--------|--|
| Enter Your Student<br>ID: | Submit |  |

- 4. You will then be asked to -
  - Verify your Birth Date. Please use 00/00/0000 format. •
  - Verify Social Security Number. •
  - Set up security questions. •
  - Enter your account password. •
  - Accept Greenville University's Financial Aid Terms and Conditions. •

Congratulations! You have just set up your Greenville University Financial Aid Hub!